## **Query Card Transaction History**

To complete a card transaction query, complete the following steps:

- 1. From the Card Processing tab, click Card Transaction Query.
- 2. The Card Processing Query Card Transaction History page appears. Enter your search criteria.
  - Under Search Criteria,
    - Enter an Endpoint, optional
    - Enter the Chain Code, optional
    - Enter Division, optional
    - Enter ALC (Agency Location Code), optional
    - o Enter Merchant ID, optional
    - Enter Invoice ID, optional
    - Select a From and To Date range, optional
    - Under **Transaction Status**, click the **Processed** or **Refund** radio button, *optional*

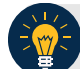

## **Application Tips**

- The maximum Date range is 30 days.
- A **Processed** payment is a completed payment.
- A **Refunded** payment is a payment that has been credited back to a customer.
- 3. Click **Search**. The Search Results table appears, as shown in Figure 1. Click **Count** to display the **Total Records** and **Total Card Amount**.

| aarch Critoria | ielas.          |                              |  |
|----------------|-----------------|------------------------------|--|
| OTC Endpoint:* |                 |                              |  |
|                | q               |                              |  |
| Configured OTC | Endpoints       |                              |  |
| Select         | OTC<br>Endpoint | Highest Level Organization   |  |
| ۲              | FS              | Bureau of the Fiscal Service |  |
| ALC:           |                 |                              |  |
| Merchant ID:   |                 |                              |  |
| Invoice ID:    |                 |                              |  |
| Date:          | 00/02/2040      | -                            |  |
| From V         | 10/01/2019      |                              |  |
| To 🗸           |                 |                              |  |

Figure 1: Card Processing – Query Card Transaction History, Transaction Status

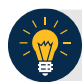

## **Application Tips**

**Total Records** are displays showing the total number of records that are displayed from the query results.

• Total Records = Captured + Refunded

**Total Card Amount** displays the total amount value for all the transactions that are displayed from the query search results.

- Total Card Amount = Capture Refunded
- 4. Click the **Invoice ID** hyperlink of the card transaction details you wish to view. The *View Card Transaction History Details* page displays. Review the details of the selected transaction record.
- 5. Refund a credit or gift card transaction by clicking **Refund Transaction**.
- 6. Refund a debit card transaction with cash by clicking **Refund With Cash.** Click **Print Sale Receipt** to print a paper receipt.

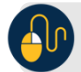

## **Additional Buttons**

- Click **Refund Transaction** to refund a card transaction.
- Click **Print Sale Receipt** to print a paper receipt.
- Click **Previous** to return to the previous page.
- Click **Return Home** to return to the OTCnet Home Page.